- 1. Abrir navegador (Edge, IE, Chrome, Safari, Firefox)
- 2. Dirigirse a la url <u>https://mexico.consulado.gov.co</u>
- 3. Seleccione el botón PROGRAME SU CITA

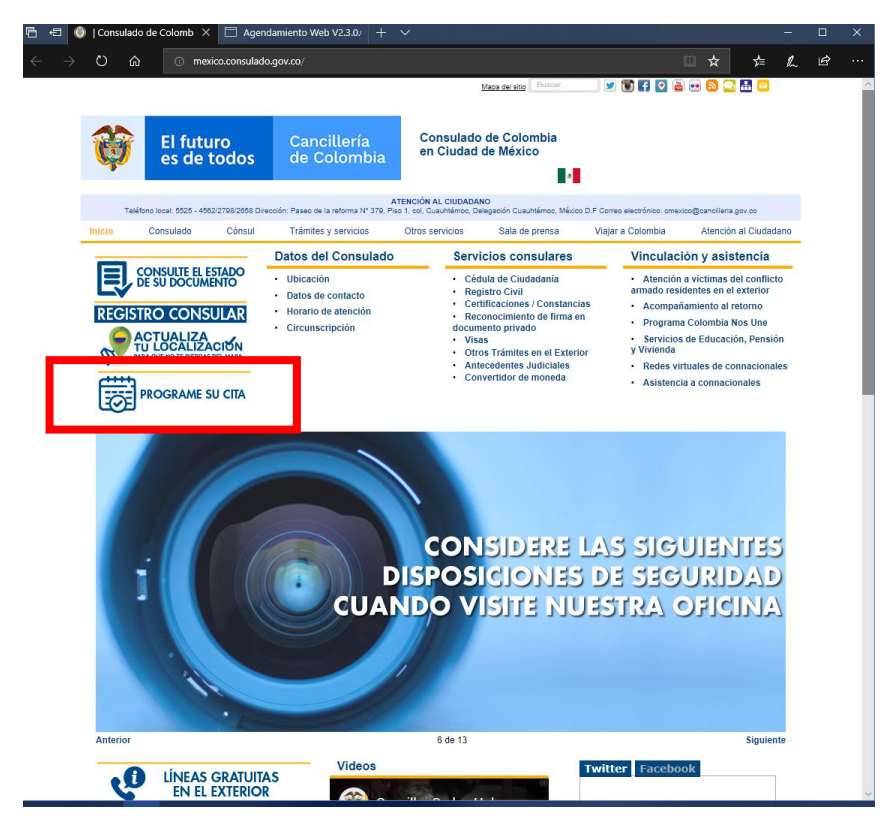

4. Se visualizará en el navegador la plataforma de agendamiento, haga clic en el botón SOLICITAR CITA

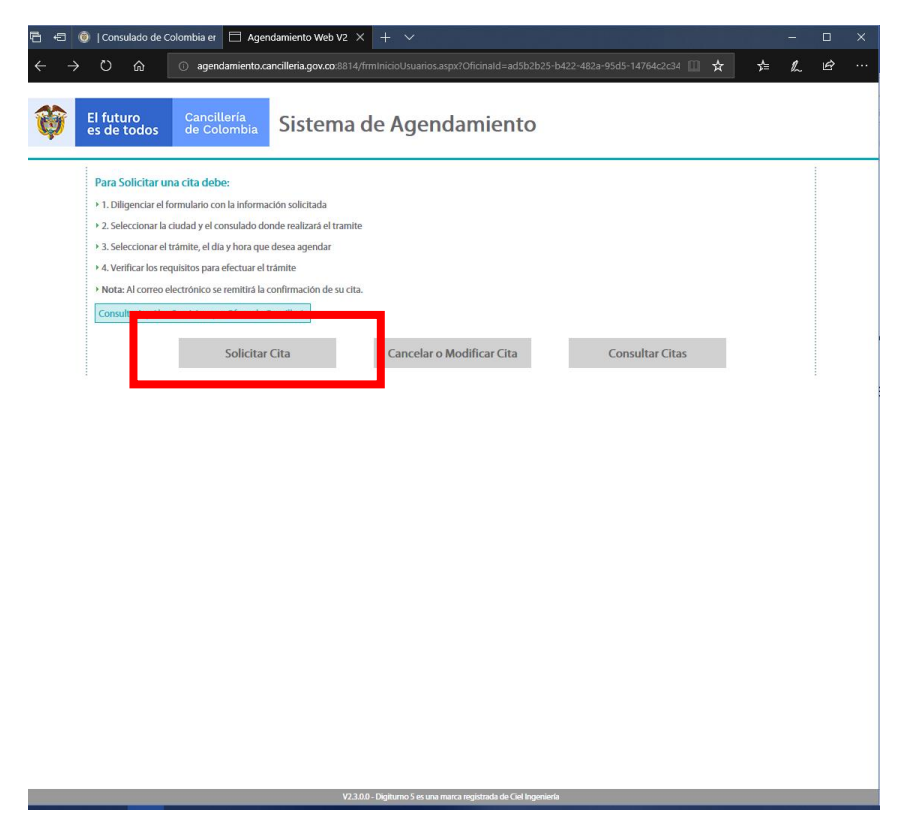

5. Complete los datos del formulario, como se muestra en la imagen de abajo.

| Consulato de             | Colombia er Agendamient                                                                                                    | o web v2 × + ·                                                                                                    |        |   |   |   |  |
|--------------------------|----------------------------------------------------------------------------------------------------|----------------------------------------------------------------------------------------------------|--------|---|---|---|--|
| ⇒ Ŭ ଜ                    | <ul> <li>agendamiento.cancilleria.</li> </ul>                                                                                                    | gov.co:8814/frmSolicitarNuevaCita.aspx?Oficinald=ad5b2b25-b422-482a-95d5-14764c                                                                                                    | ☆      | 造 | h | È |  |
| El futuro<br>es de todos | Cancillería<br>de Colombia Sis                                                                                                    | tema de Agendamiento                                                                                                    |        |   |   |   |  |
|                          | In                                                                                                    | grese los datos solicitados a continuación para agendar su cita:                                                                                                    |        |   |   |   |  |
|                          |                                                                                                    | Los campos señalados con asterisco (*) son obligatorios                                                                                                    |        |   |   |   |  |
|                          | Tipo persona: *                                                                                                    | General                                                                                                    | $\sim$ |   |   |   |  |
|                          | Tipo documento: *                                                                                                    | Pasaporte                                                                                                    | $\sim$ |   |   |   |  |
|                          | Número documento: *                                                                                                    | 1234567890                                                                                                    |        |   |   |   |  |
|                          | Nombres: *                                                                                                    | maria paula                                                                                                    |        |   |   |   |  |
|                          | Apellidos: *                                                                                                    | perez delgado                                                                                                    |        |   |   |   |  |
|                          | Teléfono fijo:                                                                                                    | 12345678                                                                                                    |        |   |   |   |  |
|                          | Teléfono celular:                                                                                                    | 5512345678                                                                                                    |        |   |   |   |  |
|                          | Correo electrónico: *                                                                                                    | mppd1999@msn.com                                                                                                    |        |   |   |   |  |
|                          | Dirección de residencia: *                                                                                                    | paseo de la reforma 379                                                                                                    |        |   |   |   |  |
|                          | País de residencia: *                                                                                                    | Mexico                                                                                                    | $\sim$ |   |   |   |  |
|                          | Departamento de residencia: *                                                                                                    | Mexico                                                                                                    | $\sim$ |   |   |   |  |
|                          | Ciudad de residencia: *                                                                                                    | ciudad de mexico                                                                                                    | $\sim$ |   |   |   |  |
|                          | Aviso de privacidad                                                                                                    |                                                                                                    | $\sim$ |   |   |   |  |
|                          | Ministerio de Relaciones Exteriores,<br>Edificio Marco Fidel Suárez, PBX 381<br>responsable de recolectar sus datos<br>Datos Personales.<br>Su información personal será utilizz<br>calidad del servicio que le brindance<br>nombres y apellidos. Sus datos pers<br>suprimidos. Los dercos pueden se<br>Personales del Ministerio de Relacio | con domicilio en la Calle 10 No 5 – 51 Palacio de San Carlos, Dirección correspondencia Carrera 5 No 9 – 03<br>4000 – Fa 381 4777 www.cancilienta.gov.co.contactenosecancilienta.gov.co.Bogota D.C., Colombia, es<br>personales, del uso que le le de la nimismo y de su portección conforme a la Politade de Traumiento de<br>da para proveer los trámites, servicios o solicitudes de información por uted solicitados y para evaluar la<br>n.s. Para los fines antes mencionados, requerimos obtener los siguientes datos personales: identificación,<br>nonales por deber figuide bene permanecer en la base de dato de trámites y servicios y no podrías rer<br>er épercidos tarveis de los canales dispuestos por el ministerio en la Política de Tratamiento de Datos<br>en Esteriores. | ~      |   |   |   |  |
|                          | Consciento que mis d                                                                                                    | atos personales sean transferidos en los términos que señala el presente aviso de privacidad.                                                                                                    |        |   |   |   |  |
|                          |                                                                                                    | Centrar reve imagen<br>⊆erenar reve imagen<br>⊆erenar i son i magen<br>ingene ei código de la imagen *                                                                                                    |        |   |   |   |  |
|                          | Sol                                                                                                    | icitar Volver                                                                                                    |        |   |   |   |  |

- 6. Haga clic en SOLICITAR
- 7. La plataforma le llevará al siguiente paso y se mostrará la pantalla de abajo, haga clic en el botón cerrar.

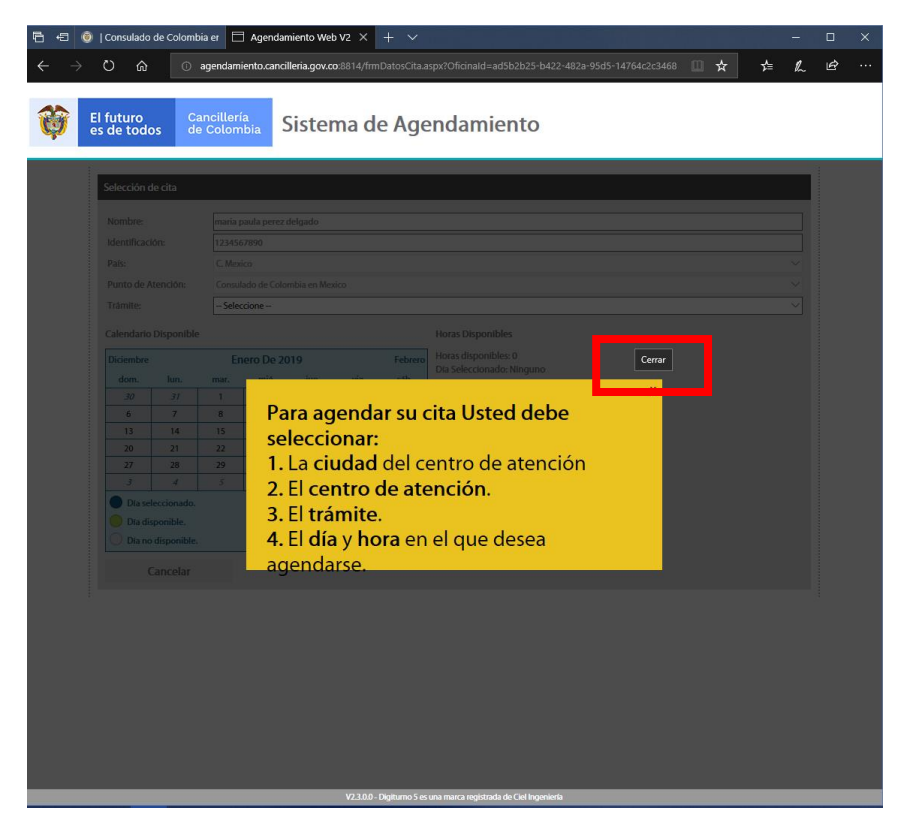

8. Elija del menú desplegable la opción VISA para que aparezcan las opciones elegibles del DIA y HORA.

| 8-8 | (i)   Consulat                                                                        | lo de Colon                                                                                                    | nbia er 🗧                     | 🗄 Agendar                                                  | niento Weł                     | o V2 ×                                                           |                               |                                                                                                    |   |   |  |
|-----|---------------------------------------------------------------------------------------|----------------------------------------------------------------------------------------------------|-------------------------------|------------------------------------------------------------|--------------------------------|------------------------------------------------------------------|-------------------------------|----------------------------------------------------------------------------------------------------|---|---|--|
|     | )<br>)<br>)<br>)                                                                      |                                                                                                    | agendam                       | niento.canci                                               | lleria.gov.o                   | <b>o</b> :8814/frn                                               |                               | spx?Oficinald=ad5b2b25-b422-482a-95d5-14764c2c3468 🔟 🛧 🗲                                                                                                    | h | È |  |
| Ø   | El futuro<br>es de too                                                                | dos d                                                                                                    | Canciller<br>le Colon         | ía<br>nbia                                                 | Sister                         | na d                                                             | e Age                         | endamiento                                                                                                    |   |   |  |
|     | Selecciór                                                                             | ı de cita                                                                                                    |                               |                                                            |                                |                                                                  |                               |                                                                                                    |   |   |  |
|     | Nombre:<br>Identifica<br>País:<br>Punto de                                            | ición:<br>Atención:                                                                                            | maria<br>12345<br>C. Mex      | paula perez<br>67890<br>rico                               | delgado<br>mbia en Mer         | ico                                                              |                               |                                                                                                    |   |   |  |
|     | Trámite:<br>Calendar                                                                  | io Disponib                                                                                                    | <mark>– Sele</mark><br>Visa   | ccione –                                                   |                                |                                                                  |                               |                                                                                                    |   |   |  |
|     | Diciemb                                                                               | e                                                                                                    | E                             | nero De 20                                                 | 019                            |                                                                  | Febrero                       | Horas disponibles: 0<br>Día Seleccionado: Ninguno                                                                                                    |   |   |  |
|     | 30         6           13         20           27         3           Día         Día | 31           7           14           21           28           4           seleccionado           disponible. | 1<br>8<br>15<br>22<br>29<br>5 | 2         9           16         23           30         6 | 3<br>10<br>17<br>24<br>31<br>7 | 4           11           18           25           1           8 | 5<br>12<br>19<br>26<br>2<br>9 | Para agendar su cita Usted debe<br>seleccionare:<br>1.1a ciudad del centro de atención.<br>2.10 centro de atención.<br>3.10 tramite.<br>4. Eldia y hora en el que desea agendare. |   |   |  |
|     | Dia                                                                                   | no disponibl<br>Cancelar                                                                                       | e.                            |                                                            |                                |                                                                  |                               |                                                                                                    |   |   |  |

9. Una vez desplegados elija la opción mas conveniente para usted. Primero seleccione el MES, luego el DÍA y en la parte derecha la HORA.

| <ul> <li>A mathematical and a second and a second and a second a second</li></ul> | 8 8          | 🍥   Consulado           | de Colomi    | bia er 🗖             | ] Agenda   | miento We     | b V2 ×             | + ~         |                      |                                                                                                    |                    |       |   | -      |   | × |
|----------------------------------------------------------------------------------------------------|--------------|-------------------------|--------------|----------------------|------------|---------------|--------------------|-------------|----------------------|----------------------------------------------------------------------------------------------------|--------------------|-------|---|--------|---|---|
| Vertication       Statemate Adapted adapted ad                                               | $\leftarrow$ | ) ପ ଜ                   | G            | agendam              | iento.cano | illeria.gov.c | <b>o</b> :8814/frm | DatosCita.a | spx?Oficinald=ad5b2b | 25-b422-482a                                                                                                    | a-95d5-14764c2c346 | ≋ 🔲 🛧 | 造 | h      | È |   |
| Selección de cla         Nombre:       maia paula perez delgado         Identificación:       1234567890         Hentificación:       1234567890         Parto de Atendón:       Consulado de Colombia en Mesico         Trainte:       Va         Trainte:       Va         Duración de Servicia:       40 minutos:         Noradi de pontible:         Noradi de Servicia:         Oradiado de Colombia en Mesico         Oradiado de Colombia en Mesico         Oradiado de Colombia en Mesico         Oradiado de Servicia:         Oradianto Disponible         Oradianto Disponible:         Disponible:         Oradi de Servicio:         Oradi de Servicio:         Oradi de Servicio:         Oradia de Servicio:         Oradia de Servicio:         Oradia de Servicio:         Oradia de Servicio:         Oradia de Servicio:         Oradia de Servicio:         Oradia de Servicio:         Oradia de Servicio:         Oradia de Servicio:         Or                                                                                                    | Ø            | El futuro<br>es de todo | os de        | ancilleri<br>e Colom | a<br>Ibia  | Sister        | ma de              | e Age       | endamient            | o                                                                                                    |                    |       |   |        |   |   |
| Nombre:       maria paula perez delgado         Herrificación:       12345/7890         Pate:       C. Mexico       V         Pate:       C. Mexico       V         Pate:       C. Mexico       V         Pate:       C. Mexico       V         Pate:       C. Mexico       V         Pate:       C. Mexico       V         Tamite:       Ka       V       V         Duración del servico:       Minitots:       Vor         Diciembre:       Ioras Disponible:       Ioras Disponible:       Stossocomá:         Diciembre:       Disponible:       Ioras Disponible:       Ioras Disponible:       Ioras Disponible:         Disponible:       Disponible:       Ioras Disponible:       Ioras Disponible:       Ioras Disponible:       Ioras Disponible:         Disponible:       Disponible:       Ioras Disponible:       Ioras Dis                                                                                                    |              | Selección o             | le cita      |                      |            |               |                    |             |                      |                                                                                                    |                    |       |   |        |   |   |
| Identificación:       123450/7890         Pati:       C. Mexico       V         Pati:       C. Mexico       V         Punto de Atendón:       Consultado de Colombia en Mexico       V         Tránhite:       Vía       Vía       V         Ducación de Servicio:       40 minutos.       V         Calendario Disponible:       Son         Diciembre:       Enero De 2019       Febrero         0000       10       10       10         01       10       10       10       10         02       21       22       23       24       25       26         01       114       15       16       17       18       19       10       00000 M/m       10000 M/m       10000 M/m       10000 M/m       100000 M/m       100000 M/m       100000 M/m       100000 M/m       100000 M/m       100000 M/m       100000 M/m       100000 M/m       100000 M/m       100000 M/m       100000 M/m       1000000 M/m       1000000000000000000000000000000000000                                                                                                    |              | Nombre:                 |              | maria p              | aula perez | delgado       |                    |             |                      |                                                                                                    |                    |       |   |        |   |   |
| Pate:       C. Medico         Pate:       C. Medico         Pate:       Consultado de Colombia en Mesico         Tamite:       Via       Via         Ducado nel servicio:       Via       Via         Calendario Disponible:       Forso Disponible:       Sinsolation disponible:       Sinsolation disponible:         Disember:       Forso Disponible:       Forso Disponible:       Forso Disponible:       Forso Disponible:         Disember:       Forso Disponible:       Forso Disponible:       F                                                                                                    |              | Identificaci            | ón:          | 123456               | 57890      |               |                    |             |                      |                                                                                                    |                    |       |   | -      |   |   |
| Punto de Atendéra:       Consultado de Colombia en Mesico       Image: Consultado de Colombia en Mesico         Támite:       Via       Image: Consultado de Colombia en Mesico       Image: Consultado de Colombia en Mesico       Im                                                                                                    |              | País:                   |              | C. Mex               | ico        |               |                    |             |                      |                                                                                                    |                    |       |   | $\sim$ |   |   |
| Tamite     Vesa     v       Duración del servicio:     40 minutos.       Calendario Disponible:     Horas Disponibles       Diciembre:     Febro De 2019       Varia di la 15     16       13     14       15     16       27     28       27     26       27     26       27     26       27     26       27     26       27     26       27     26       27     26       27     26       27     26       27     26       27     26       27     26       27     26       28     26       29     20       20     21       22     22       24     25       25     26       27     26       28     26       29     20       20     20       21     22       22     23       24     25       25     26       200000000       210000000       210000000       2100000000                                                                                                    |              | Punto de A              | tención:     | Consul               | ado de Col | ombia en Me   | dco                |             |                      |                                                                                                    |                    |       |   | $\sim$ |   |   |
| Duración del servicio:     4 minutos.       Calendario Disponible:       Diciembre     Enero De 2019     Febrer       0001:     Rais     mar     mar       30     37     1     2     3       30     37     1     2     3       13     14     15     16     17       10     22     24     25     26       27     28     29     30     31     7       Da redisponible:     Da redisponible:     Cancelar                                                                                                    |              | Trámite:                |              | Visa                 |            |               |                    |             |                      |                                                                                                    |                    |       |   | $\sim$ |   |   |
| Galendario Disponible       Discimular       Discimular       Discimular       Discimular       Anna Pirat       Anna Pirat       Anna Pirat       Anna Pirat       Anna Pirat       Anna Pirat       Anna Pirat       Anna Pirat       Anna Pirat       Anna Pirat       Anna Pirat       Anna Pirat       Anna       Anna       Anna       Anna       Anna       Anna       Anna       Anna       Anna       Anna       Anna       Anna       Anna       Anna       Anna       Anna       Anna       Anna       Anna       Anna       Anna       Anna       Anna       Anna       Disolar       Disolar <td></td> <td>Duración d</td> <td>el servicio:</td> <td>40 min</td> <td>utos.</td> <td></td> <td></td> <td></td> <td></td> <td></td> <td></td> <td></td> <td></td> <td></td> <td></td> <td></td>                                                                                                    |              | Duración d              | el servicio: | 40 min               | utos.      |               |                    |             |                      |                                                                                                    |                    |       |   |        |   |   |
| Diciembre         Enero De 2019         Febrero         Hora disponible: 5           30         37         1         2         3         4         5           30         37         1         2         3         4         5           31         14         15         16         17         18         19           20         21         22         23         24         25         26           7         28         36         7         9         9         114000 M         114000 M         114000 M         12200 PM           Disseccionado:         5         6         7         8         9         114000 M         12200 PM         114000 M         12000 M         114000 M         12000 PM         114000 M         12000 PM         114000 M         12000 PM         114000 M         114000 M </td <td></td> <td>Calendario</td> <td>Disponible</td> <td>2</td> <td></td> <td></td> <td></td> <td></td> <td>Horas Disponibles</td> <td></td> <td></td> <td></td> <td></td> <td></td> <td></td> <td></td>                                                                                                    |              | Calendario              | Disponible   | 2                    |            |               |                    |             | Horas Disponibles    |                                                                                                    |                    |       |   |        |   |   |
| Open         Not.         Not.         Not.         Solution         Solution <td></td> <td>Diciembre</td> <td></td> <td>Er</td> <td>ero De 2</td> <td>019</td> <td></td> <td>Febrero</td> <td>Ioras disponibles: 5</td> <td></td> <td></td> <td></td> <td></td> <td></td> <td></td> <td></td>                                                                                                    |              | Diciembre               |              | Er                   | ero De 2   | 019           |                    | Febrero     | Ioras disponibles: 5 |                                                                                                    |                    |       |   |        |   |   |
| 30     37     1     2     3     4     5       0     0     0     10     10     10       13     14     15     16     17     18       19     20     21     22     23     24     25       7     26     3     3     7     26       3     4     5     6     7     8       10     20     31     7     26       3     4     5     6     7     8       9     D     31     4     5     6     7     8       11     1000000M     4     11       12,200.0 FM     4       12,200.0 FM     4                                                                                                    |              | dom.                    | iun.         | mar.                 | mie.       | jue.          | vie.               | sab.        | Ja Seleccionado: 25- | 01-2019                                                                                                    |                    |       |   |        |   |   |
| 0     7     0     7     0       13     14     15     16     17     18       12     21     22     23     24     25       27     28     29     30     31     7       3     4     5     6     2     8       1     108 selectionado.     1     14000 AM     4       122000 FM     4     2     8       Dia selectionado.     4     2     8       Cancelar     6     2     8                                                                                                    |              | 30                      | 31           | 1                    | 2          | 3             | 4                  | 5           | Hora Disponible      | Seleccione                                                                                                    |                    |       |   |        |   |   |
| 13     14     12     12     12     12     12     12     12     12     12     12     12     12     12     12     12     12     12     12     12     12     12     12     12     12     12     12     12     12     12     12     12     12     12     12     12     12     12     12     12     12     12     12     12     12     12     12     12     12     12     12     12     12     12     12     12     12     12     12     12     12     12     12     12     12     12     12     12     12     12     12     12     12     12     12     12     12     12     12     12     12     12     12     12     12     12     12     12     12     12     12     12     12     12     12     12     12     12     12     12     12     12     12     12     12     12     12     12     12     12     12     12     12     12     12     12     12     12     12     12     12     12     12     12     12     12     <                                                                                                    |              | 12                      | 14           | 16                   | 16         | 17            | 10                 | 12          | 09:00:00 AM          | ~                                                                                                    |                    |       |   |        |   |   |
| 27     28     29     30     31     7     2       3     4     5     6     7     6     9       D la seleccionado.       Cancelar                                                                                                    |              | 20                      | 21           | 22                   | 23         | 24            | 25                 | 26          | 11:00:00 AM          | ×                                                                                                    |                    |       |   |        |   |   |
| 3     4     5     6     7     8     9     1.2000 PM     4       Da seleccionado.          4     4       Da no disponible.              Cancelar                                                                                                    |              | 27                      | 28           | 29                   | 30         | 31            | 1                  | 2           | 11:40:00 AM          | ~                                                                                                    |                    |       |   |        |   |   |
| Dia no disponible. Cancelar                                                                                                    |              | 3                       | 4            | 5                    | 6          | 7             | 8                  | 9           | 12:20:00 PM          | <ul> <li>Image: A start of the start of the start of</li></ul> |                    |       |   |        |   |   |
| Dia no disponible. Cancelar                                                                                                    |              | Día se                  | leccionado.  |                      |            |               |                    |             |                      |                                                                                                    |                    |       |   |        |   |   |
| Cancelar                                                                                                    |              | 🔵 Día no                | disponible.  |                      |            |               |                    |             | •                    |                                                                                                    |                    |       |   |        |   |   |
|                                                                                                    |              | (                       | ancelar      |                      |            |               |                    |             |                      |                                                                                                    |                    |       |   |        |   |   |

10. Al seleccionar la hora, el sistema le desplegará automáticamente la ventana de confirmación de la cita.

11. Estando en la pantalla de confirmación revise los datos anteriormente diligenciados y presione el botón ACEPTAR.

| 🖶 🖅 🎯   Consu                  | lado de Colombia er 📋 Agendamiento Web V2 🗙 🕂 🗸                                                                                                    |     | - |   | × |
|--------------------------------|----------------------------------------------------------------------------------------------------|-----|---|---|---|
| $\leftarrow \rightarrow \circ$ | û o agendamiento.cancilleria.gov.co.8814/frmConfirmarDatosCita.aspx?Oficinald=ad5b2b25-b422-482a-95d5-14764 Ⅲ 📩                                                                                                    | rţ≡ | h | È |   |
| El futu<br>es de t             | ro Cancillería de Colombia Sistema de Agendamiento                                                                                                    |     |   |   | ^ |
| Confirm                        | nación de cita                                                                                                    |     |   |   |   |
|                                | Nombre     MARIA PAULA PEREZ DELGADO       Identificación:     1234567890       País:     C. MEXICO       País:     C. MEXICO       Punto de Atención:     CONSULADO DE COLOMBIA EN MEXICO       Trámite:     VISA       Duración:     40 MINUTOS                                                                                                    |     |   |   |   |
|                                | Por favor presione el botón ACEPTAR para confirmar su cita.                                                                                                    |     |   |   |   |
| Requi                          | Aceptar Cancelar                                                                                                    |     |   |   |   |
| Requi                          | sitos<br>Antes de realizar su solicitud de visa, sin importar si lo hará virtual o presencial, siempre deberá diligenciar previamente el<br>formulario de solicitud por via electrónica a través del siguiente enlace:<br>http://www.cantifa.gov.co/tramites_servicios/visa/solicitud-visa-linea y cargar la documentación requerida. Lo anterior<br>deberá realizarse en todos los casos, tanto si presenta su solicitud de visa en Consulado como si la presenta ae Bogotá. |     |   |   |   |
| 2.                             | Verifique que cumpla con los requisitos mínimos de acuerdo con la normatividad vigente. Sin embargo tenga presente que la<br>autoridad encargada de la expedición de visas tendrá la potestad de realitara rentrevistas y solicitar mayor documentación, en<br>los casos en que lo estime conveniente, de manera personal o por un medio de comunicación tinóneo.                                                                                                    |     |   |   |   |
| 3.                             | Asegúrese de llevar las fotocopias que se necesitan para su solicitud.                                                                                                    |     |   |   |   |
| 4.                             | Los pagos varian de acuerdo al tipo de visa solicitada. Consulte http://www.cancilleria.gov.co/tramites_servicios/visas/clases                                                                                                    |     |   |   |   |
| 5.                             | Realice la solicitud de su visa con mínimo treinta (30) días de anticipación a la fecha del vencimiento de la visa que posee<br>actualmente.                                                                                                    |     |   |   |   |
| 6.                             | Las oficinas del Ministerio de Relaciones Exteriores encargadas de la expedición de visas cuentan con un término de hasta cinco<br>(5) días habiles para emitir concepto. De ser necesario, se podrá requeirir al solicitante información adicional, el término para<br>adoptar la decisión se podrá extender hasta por 30 días calendarios contados a partir de la fecha de la radicación de la solicitud.                                                                   |     |   |   |   |
| 7.                             | Tanto los titulares como los beneficiarios de vica, cuya vigencia sea superior a tres (3) meses, deberán inscribirse en el Registro<br>de Extranjeros de la Unidad Administrativa Especial Migración Colombia dentro del plazo de quínce (15) días calendario<br>siguientes, así:                                                                                                    |     |   |   |   |
|                                | V2.3.0.0 - Digiturno 5 es una marca registrada de Ciel Ingenierla                                                                                                    |     |   |   | ~ |

12. Una vez aceptada, el sistema desplegará una confirmación con un código de cita, mismo que será enviado al correo electrónico registrado anteriormente. Por último, haga clic en finalizar.

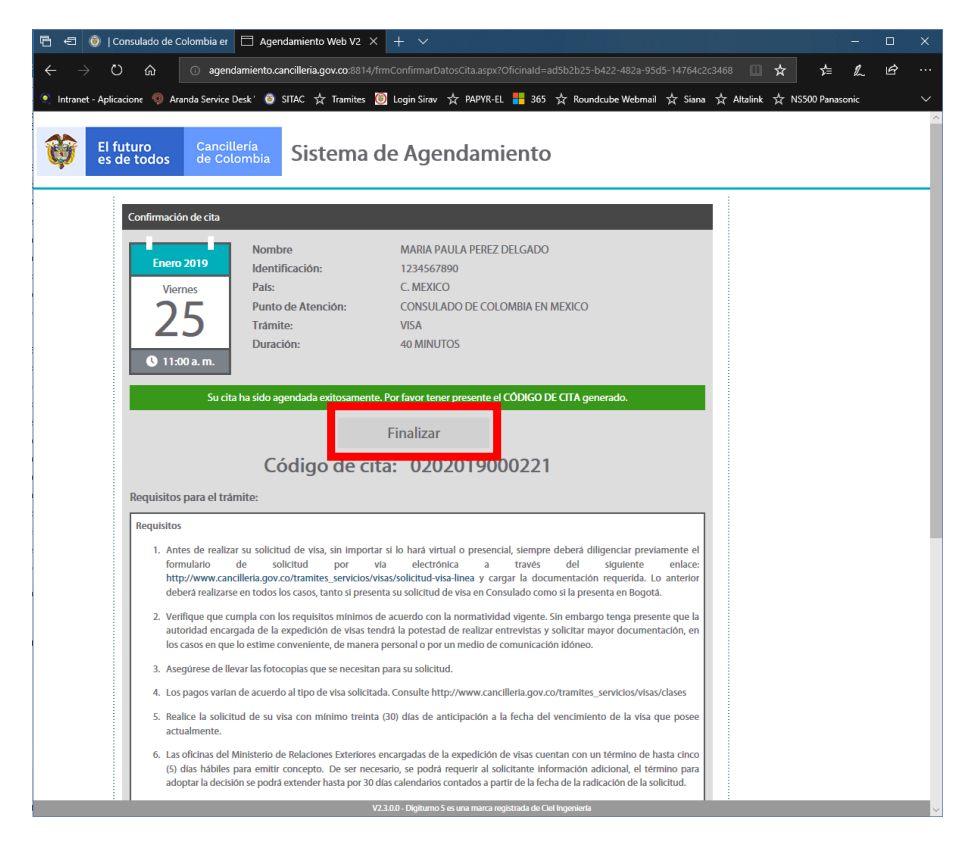